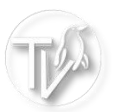

### lightdm.conf

- 1. autologin aktivieren
- 2. Nummernblock aktivieren (ab Seite 3)
- 3. Monitoraulösung festlegen (ab Seite 5)

#### 1. Nemo (Dateimanager) starten

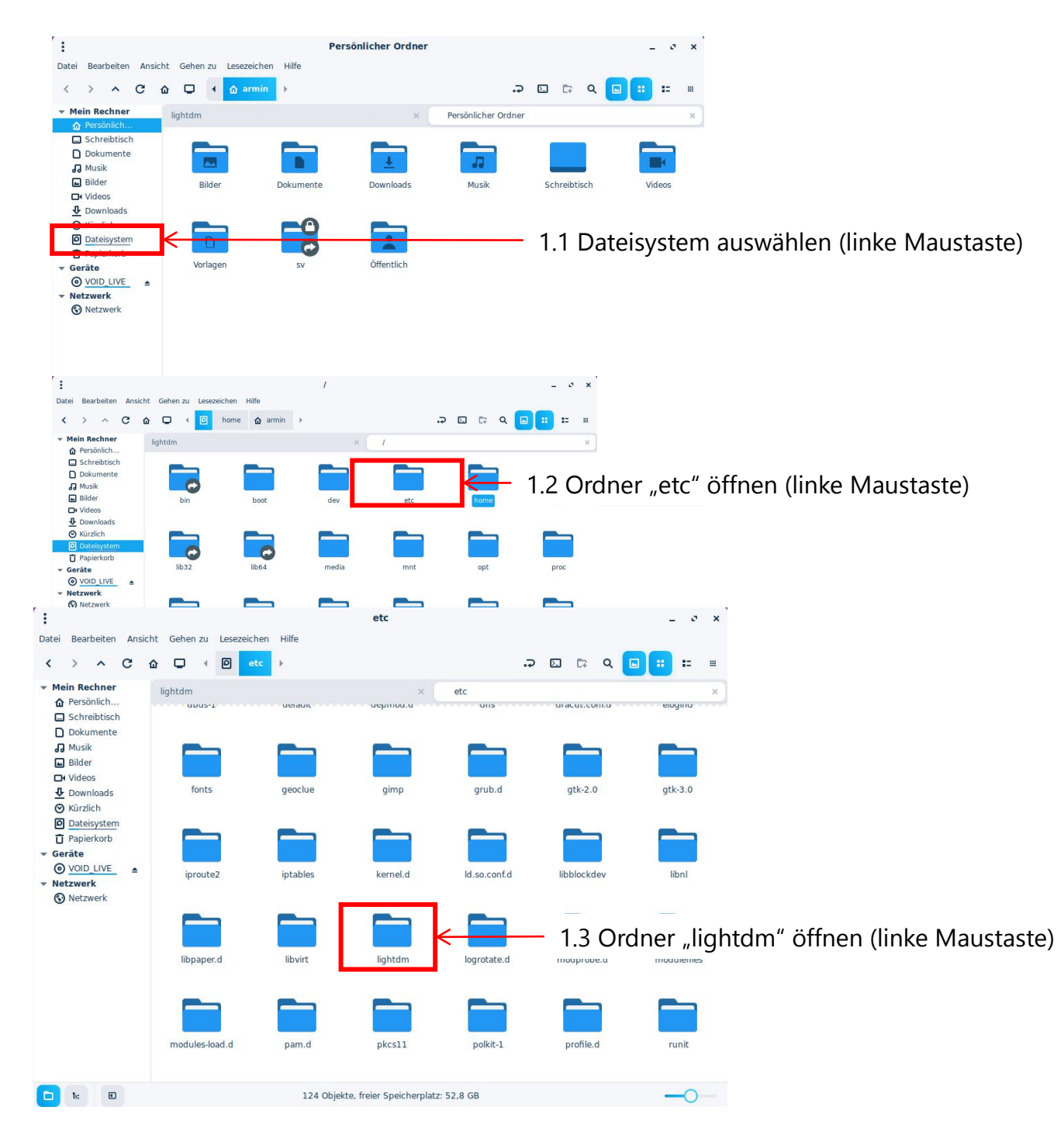

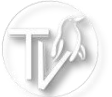

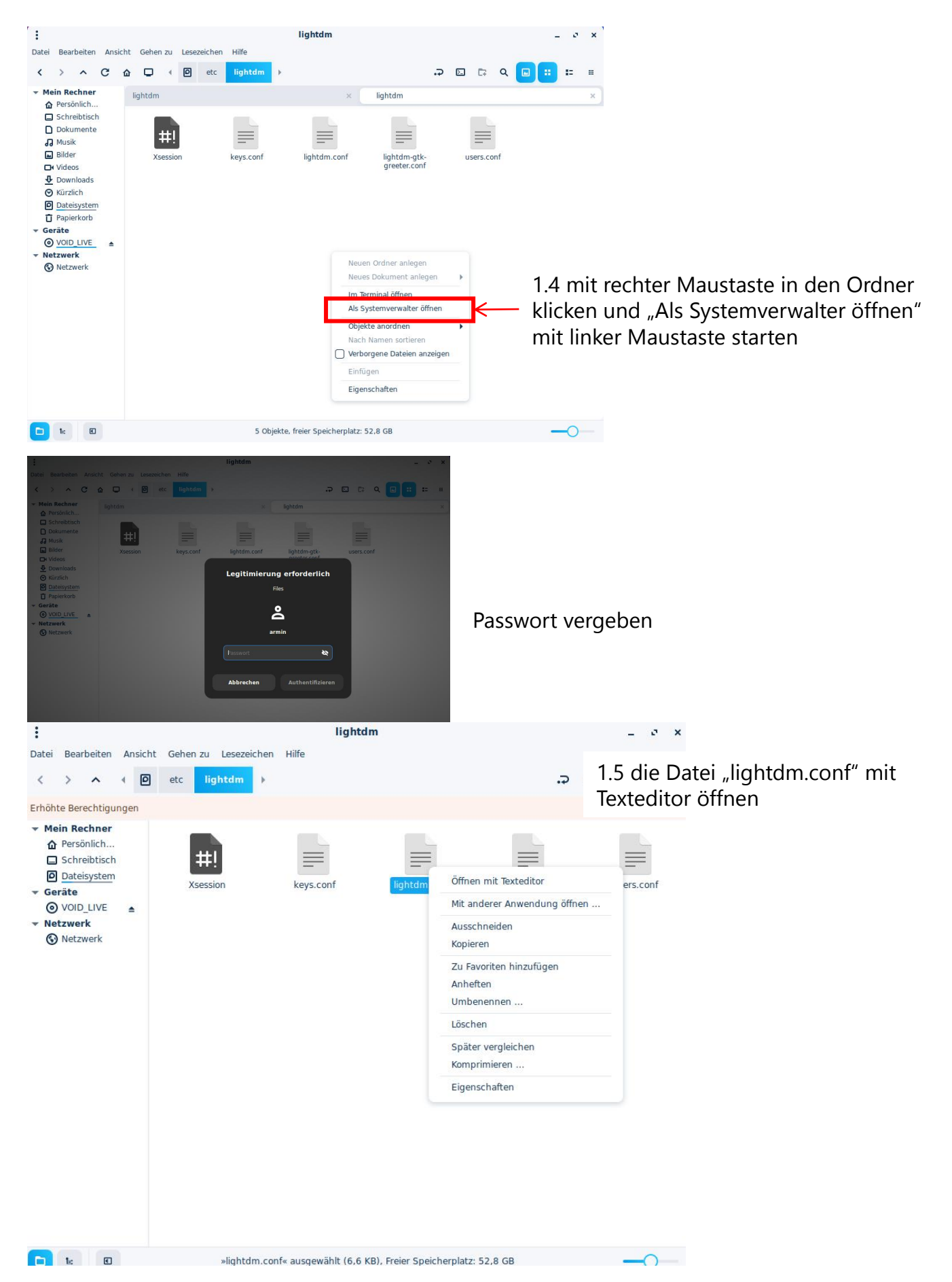

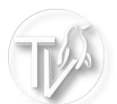

|                                           | Ð                                              | lightdm.conf<br>/etc/lightdm               | ≣ : - ⊘ ×            |  |
|-------------------------------------------|------------------------------------------------|--------------------------------------------|----------------------|--|
|                                           | 03.xml                                         | 07.xml                                     | lightdm.conf X       |  |
| #                                         |                                                |                                            |                      |  |
| # General of                              | configuration                                  |                                            |                      |  |
| #                                         |                                                |                                            |                      |  |
| # start-defa                              | ault-seat = True to alv                        | vavs start one seat if none are defined i  | in the configuration |  |
| # areeter-u                               | ser = User to run are                          | eter as                                    |                      |  |
| # minimum                                 | n-display-number = M                           | inimum display number to use for X ser     | vers                 |  |
| # minimum                                 | n-vt = First VT to run o                       | lisplays on                                |                      |  |
| # lock-men                                | nory = True to preven                          | t memory from being paged to disk          |                      |  |
| # user-auth                               | nority-in-system-dir =                         | True if session authority should be in th  | e system location    |  |
| # guest-acc                               | count-script = Script t                        | to be run to setup quest account           |                      |  |
| # logind-ch                               | eck-graphical = True                           | to on start seats that are marked as gra   | aphical by logind    |  |
| # log-direct                              | tory = Directory to log                        | g information to                           |                      |  |
| # run-direc                               | tory = Directory to pu                         | it running state in                        |                      |  |
| # cache-dir                               | ectory = Directory to                          | cache to                                   |                      |  |
| # sessions-                               | directory = Directory                          | to find sessions                           |                      |  |
| # remote-s                                | essions-directory = D                          | irectory to find remote sessions           |                      |  |
| # greeters-                               | directory = Directory                          | to find greeters                           |                      |  |
| # backup-lo                               | ogs = True to move ad                          | dd a .old suffix to old log files when ope | ning new ones        |  |
| # dbus-serv                               | vice = True if LightDM                         | provides a D-Bus service to control it     |                      |  |
| #                                         |                                                |                                            |                      |  |
| [LightDM]                                 |                                                |                                            |                      |  |
| #start-defa                               | ult-seat=true                                  |                                            |                      |  |
| #greeter-us                               | ser=lightdm                                    |                                            |                      |  |
| #minimum                                  | -display-number=0                              |                                            |                      |  |
| #minimum                                  | -vt=7                                          |                                            |                      |  |
| #lock-mem                                 | iory=true                                      |                                            |                      |  |
| #user-auth                                | ority-in-system-dir=fa                         | lse                                        |                      |  |
| #guest-acc                                | ount-script=guest-ac                           | count                                      |                      |  |
| #logind-che                               | eck-graphical=true                             |                                            |                      |  |
|                                           | orv=/var/log/lightdm                           |                                            |                      |  |
| #log-direct                               |                                                |                                            |                      |  |
| #log-direct<br>#run-direct                | ory=/var/run/lightdm                           |                                            |                      |  |
| #log-direct<br>#run-direct<br>#cache-dire | ory=/var/run/lightdm<br>ectory=/var/cache/ligl | htdm                                       |                      |  |

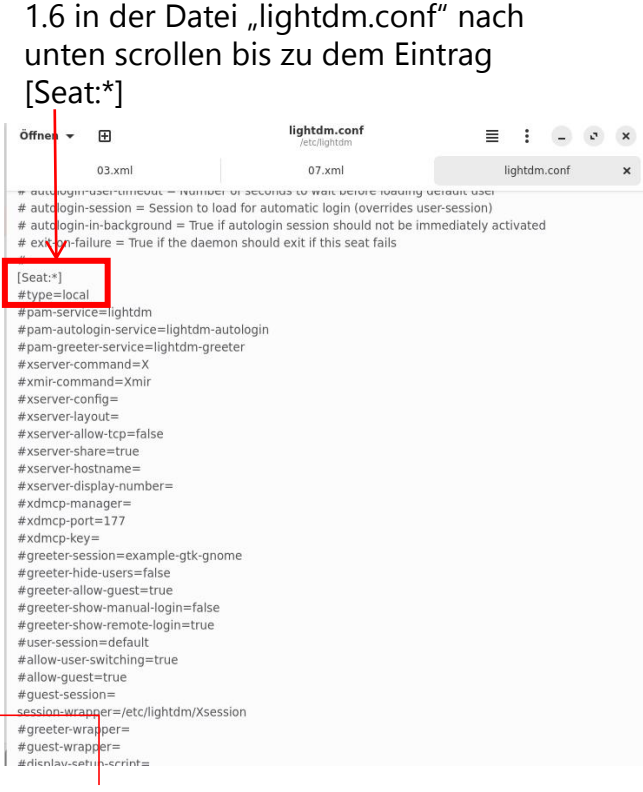

#autologin-user= #autologin-user-timeout=0

1.7 folgende Einträge .... suchen

## und entsprechend ändern "deinBenutzerName" entsprechend anpassen

# entfernen

autologin-user=deinBenutzerName autologin-user-timeout=0

#### anschließend neu Starten und der autologin sollte funktionieren

#### 2. Nummernblock beim Start aktivieren

2.1 numlockx - Octoxbps starten und numlockx installieren

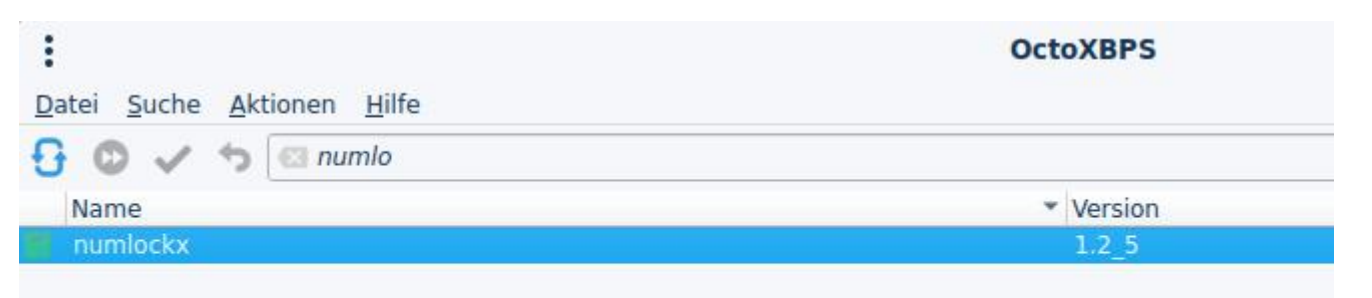

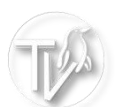

# 2.2 die Datei "lightdm.com" als root öffnen (Schritte 1 bis 1.5)

| Öffnen 🕶 🗄 ightdm.conf 🗮 i 🗕 💿 🗙                                                                                                    |                                                                                                    |
|----------------------------------------------------------------------------------------------------|----------------------------------------------------------------------------------------------------|
| Offnen       Iightdm.conf       E       E | 2.3 in der Datei "lightdm.conf" nach<br>- unten scrollen bis zu dem Eintrag<br>[Seat:*]                                                                                                    |
| <pre>#guest-session=<br/>session-wapper=/et/lightdm/Xsession<br/>#greeter-wrapper=<br/>#dienawsetimeerint=<br/>#xdmcp-key=<br/>#greeter-session=example-gtk-gnome<br/>#greeter-hide-users=false<br/>#greeter-hide-users=false<br/>#greeter-allow-guest=true<br/>#greeter-allow-guest=true<br/>#greeter-show-manual-login=false<br/>#greeter-show-remote-login=true<br/>greeter-setup-script=/usr/bin/numlockx on<br/>#user-session=default<br/>#allow-user-switching=true<br/>#allow-guest=true</pre>                                                                                                    | <ul> <li>2.4 die Zeile<br/>"greeter-setup-script=/usr/bin/numlockx on"</li> <li>zwischen:<br/>"#greeter-show-remote-login=true"<br/>und<br/>"#user-session=default"</li> <li>einfügen</li> </ul> |

## anschließend neu Starten und der Nummernblock sollte aktiviert sein

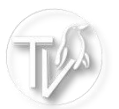

- 3. Monitoraulösung festlegen
- 3.1 zuerst den Namen vom Monitor suchen mit: xrandr -q (ins Terminal eingeben)

## 3.2 die Datei "lightdm.com" als root öffnen (Schritte 1 bis 1.5)

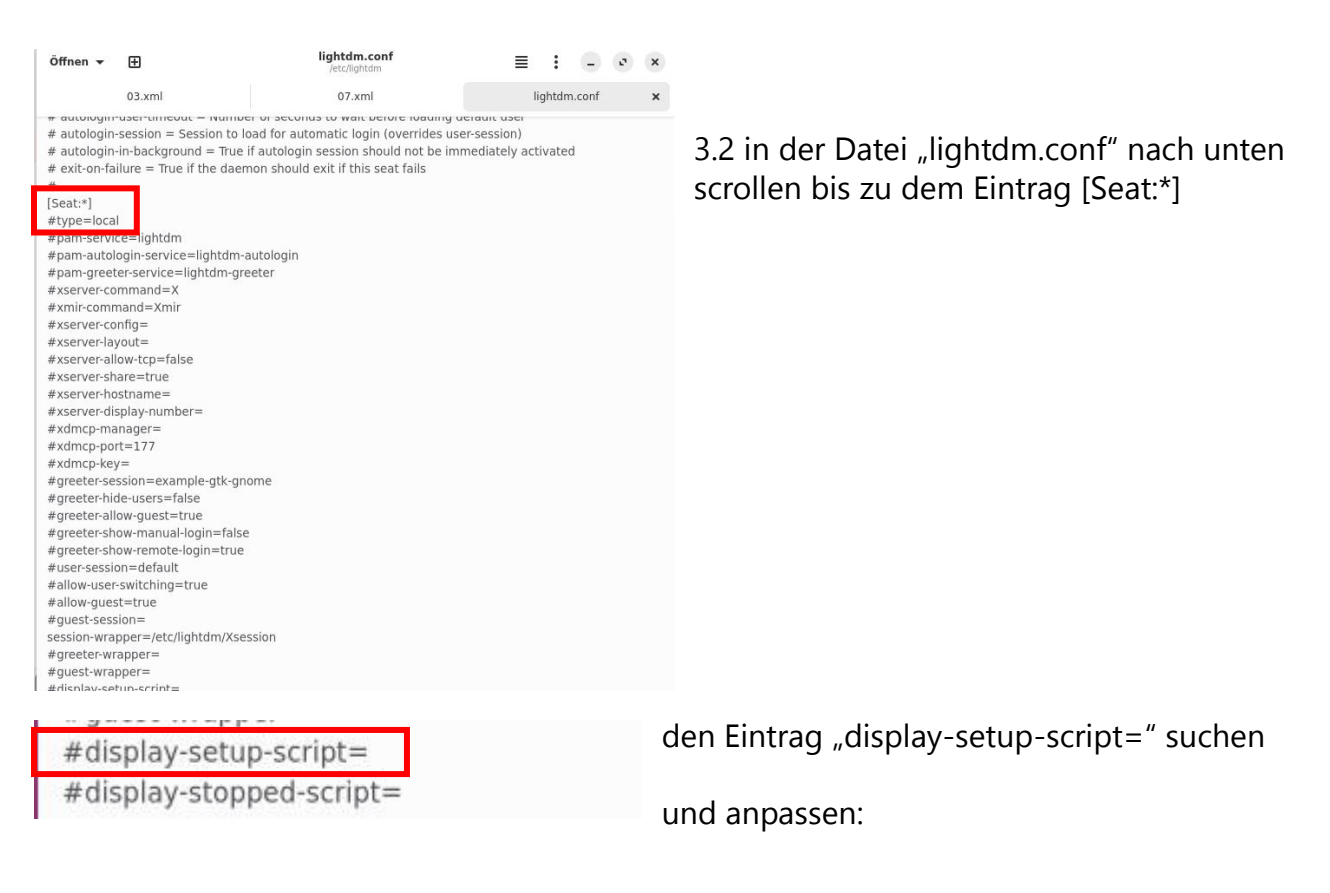

# entfernen! dann "display-setup-script=xrandr --output (NameVomMonitor) -mode (Displaygröße)"

bei mir sieht die Zeile wie folgt aus:

display-setup-script=xrandr --output Virtual-1 --mode 1920x1080

(das habe ich nur in einer virtuellen Maschine erprobt)